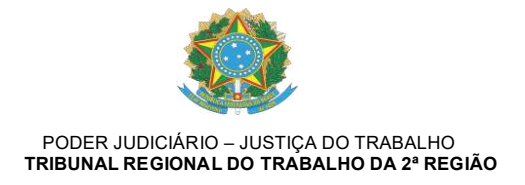

Of. Circular nº 1050/2024 - CR

São Paulo, data da assinatura eletrônica.

## Assunto: Metas – Necessidade de ajustes nos lançamentos do PJe

Caro Juiz, Cara Juíza,

Faltando um mês para o início do recesso judiciário, sirvo-me do presente para destacar a Vossas Excelências que pequenos ajustes de lançamentos de processos no PJe precisam ser realizados pelas Unidades Judiciárias, para que o sistema identifique com precisão o cumprimento das Metas, em especial a Meta 2.

Para auxiliar na busca dos processos que ainda constam como pendentes, segue abaixo detalhamento de como encontrá-los.

Na intranet do TRT2 selecionar "por dentro do TRT" > corregedoria > relatórios > painel de autoinspeção – PAI, ou diretamente na internet utilizando o seguinte link: <u>https://intranet.trt2.jus.br/por-dentro-do-trt/corregedoria/pai</u>. Aparecerá o seguinte painel:

| IAD                                                                                                    |                    | rum (opc    | ional)       | Va                    | ras do Trabal      | ha                      | Atualizações diárias Suporte |                            |                    |                               |
|----------------------------------------------------------------------------------------------------|--------------------|-------------|--------------|-----------------------|--------------------|-------------------------|------------------------------|----------------------------|--------------------|-------------------------------|
|                                                                                                    | Y To               | das         |              | ∨ To                  | dos                |                         | ~                            | 10/11/3410 17              | Vas/seat Altaly    | at Not                        |
| udiências                                                                                                    | Processos          | pendentes   | de solução   | Até 2022              | Prazo              | vencido - Ser           | stença                       | Incidentes e               | Recursos pendentes | . IR -90 d                    |
|                                                                                                    | 143331             |             | 661          | 1403                  | 2090               |                         | 10                           |                            | 33.987             | 1.73                          |
| cebidos,                                                                                                    | Proc               | essos sine  | e die        | SN +10 dias           | Sem mov            | imento execuç           | ão 90 dias                   | Tutela                     | as Provisórias Per | identes                       |
| endentes                                                                                                    | 2423               |             | 11           | 748                   | 15304              |                         | 71                           | 1025                       |                    | 5                             |
| nuemes                                                                                                    | Liquid             | ações pene  | lentes       | LP +180 dias          | Arquiv             | ados provisoria         | amente                       |                            | ISL/EE Pendente    | 5                             |
| erícias                                                                                                    | 49494              |             | 228          | 10.037                | 10                 |                         | 0                            | 5118                       |                    | .24                           |
|                                                                                                    | Susper             | isos - Liqu | idação       | SL +180 dias          | Suspe              | nsos - Prazo v          | rencido                      | Embargo                    | os de Declaração I | Pendentes                     |
| micílio                                                                                                    | 911                |             | 4            | 144                   | 2582               |                         | 12                           | 5095                       |                    | 23                            |
| udicial                                                                                                    | Suspensos          | - Execuçã   | o frustrada  | EF +745 dias          |                    | RPV pendentes           |                              | Recurs                     | sos para o TRT Pe  | ndentes                       |
| trônico                                                                                                    | 117301             |             | 541          | 47                    | 1691               |                         | 7                            | 22749                      |                    | 105                           |
|                                                                                                    | Índice             | de Avaliaçi | io de Desemp | senho - CR            | Ac                 | ordos pendeni           | tes                          | Audiência                  | as programadas /   | <ul> <li>distantes</li> </ul> |
| GEST                                                                                                    |                    | Sala        | cione a VT   | 3                     | 5054               |                         | 23                           | 136319                     | 01/09/2025         | 13/02/202                     |
| 1.12                                                                                                    |                    | Sere        | cione a vi   |                       |                    |                         | 120                          | Total / Vala               | 0.004/84           | bow ale tipee                 |
| cleo de<br>itica 4 0                                                                                                    | 1 B                | atores de   | equalização  | - IAD                 | So                 | lucionados 21           | 024                          | Audi                       | ências realizada   | 5 2024                        |
|                                                                                                    | Taxa Extintes 5    | u - 10      | a Adiamento  | Julgedas/Recebidas*   | 370024<br>Tasi/Jan | C redites (N)           | 10<br>S. márta (W            | Taral / Vala               | Sterius:           | 5414440                       |
| tes CSJT                                                                                                    |                    | 100000      |              |                       |                    | 10 20                   |                              |                            |                    |                               |
| CONTRACTOR OF THE OWNER OF THE OWNER OWNER OWNER OWNER OWNER OWNER OWNER OWNER OWNER OWNER OWNER OWNER OWNER OWNER OWNER OWNER OWNER OWNER OWNER OWNER OWNER OWNER OWNER OWNER OWNER OWNER OWNER OWNER OWNER | Legendia: TRT/18ra | Midia För   | um Niècle TR | f Terro das primeiras | classificandes Ten | ro das classificarões r | medienas 📕 Terro da          | a últi mes classificar des | AD - Acima de 93   | AD - Asexo a                  |

Na lateral esquerda inferior do Painel de Autoinspeção, deve ser selecionando "Metas CSJT", e no próximo quadro, à direita, "Metas 2024".

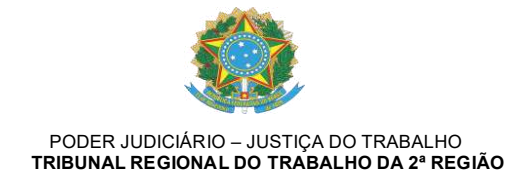

Aparecerá, então, o quadro a seguir, do qual podem ser extraídas: a "Lista de Processos (Meta 1)" e a "Lista de Processos (Meta 2)":

| Visão Geral                                      | Meta 1                         | Meta 2                             | Meta 3                                                       | Meta 5                                                                                                 | Glossário e Scripts                                                                                      |  |  |
|--------------------------------------------------|--------------------------------|------------------------------------|--------------------------------------------------------------|----------------------------------------------------------------------------------------------------|----------------------------------------------------------------------------------------------------|--|--|
| Resumo por Pergunta                              | Lista Processos (Meta 1)       | Lista Processos (Meta 2)           | Lista Processos (Meta 3)                                     | Lista Processos (Meta 5)                                                                               | (Meta 5)                                                                                                 |  |  |
| as metas 1, 2, 3 e 5, selecior                   | ne os filtros desejados: Todos | ~                                  | Este painel objeti<br>do Trabalho em re<br>gestão dos result | va propiciar uma visão clara e ab<br>elação às Metas Nacionais estab<br>ados e o planejamento de ações | rangente do desempenho da Justi;<br>elecidas para o exercício, e possibil<br>eventualmente, necessárias. |  |  |
| Meta 1<br>Índice de Processos Julg               | ados Índice de Pr              | Meta 2<br>ocessos Antigos Julgados | Meta 3<br>Índice de Concilia                                 | ção Taxa d                                                                                             | Meta 5<br>le Congest. Líquida Não Fisca                                                                  |  |  |
| 98,02%                                           | 97,90%<br>Meta: 93%            | 96,71%<br>Meta: 98%                | 44,31%                                                       |                                                                                                    | 41,98%                                                                                                   |  |  |
| Meta: 100%                                       | Processos até 2                | 022 Processos até 2020             | Meta: 46,11%                                                 |                                                                                                    | Meta: 42,52%                                                                                             |  |  |
| Cumprimento da Me                                | ta 🦳                           |                                    | Cumprimento da                                               | Meta                                                                                                   | Cumprimento da Meta                                                                                      |  |  |
| 10% 98.02%<br>"Cumprinde a Meta pela Cláusida de | Cum<br>100,00%<br>Barreira     | primento da Meta                   | 0,00% 96.09%<br>"Cumprindo a Meta pela Cláusala              | 100,00% 0,005<br>de Barceira                                                                           | L 101.28% 100,00                                                                                         |  |  |
|                                                  |                                |                                    |                                                              |                                                                                                    |                                                                                                    |  |  |
|                                                  |                                |                                    |                                                              |                                                                                                    |                                                                                                    |  |  |
|                                                  |                                |                                    |                                                              |                                                                                                    |                                                                                                    |  |  |
|                                                  | Cumprindo Meta                 | 📒 > 90 % de cumprimento 📒          | > 80 % de cumprimento 📒 < 80                                 | % de cumprimento                                                                                       | Data de Atualização:                                                                                     |  |  |

Clicando em qualquer uma das duas listas citadas acima, no quadro seguinte deve ser indicado o TRT "02<sup>a</sup> – SP", a "instância" e o "órgão julgador":

| Visâ                | o Geral    |              |          | Meta 1                 | Meta 2                    | 1                                  | Meta 3                         |              |                             |               | Meta 5          | Glossário e Scripts |
|---------------------|------------|--------------|----------|------------------------|---------------------------|------------------------------------|--------------------------------|--------------|-----------------------------|---------------|-----------------|---------------------|
| Resumo ;            | por Pergu  | inta         | Lista Pr | ocessos (Meta 1)       | Lista Processos           | (Meta 2)                           | Lista Processos (Met           | i 3)         | Li                          | sta Pro       | cessos (Meta 5) |                     |
| TRT - UF            |            | INSTANCIA    |          | Órgão Julgador         |                           | Ocorrência (Pe                     | ergunta)                       |              | Mês                         |               |                 |                     |
| 02° - SP            | $\sim$     | 2ª Instância | $\sim$   | Todos                  | $\sim$                    | Seleções múlti                     | plas                           | $\sim$       | Out                         | $\sim$        |                 |                     |
| Tribunal Órgão<br>▲ | Órgão Julg | gador        | INSTAN   | icia c                 | E Selecionar              | tudo<br>Yocessos Julgados (parte 1 | P                              | rocesso      |                             | Link Contagem |                 |                     |
|                     |            |              | 2ª In    | stância Meta 2 - Proce | Meta 2 - D<br>Meta 2 - Pr | rocessos Julgados (parte 2)        | 78.20                          | 17.5.02.0043 | ଡ                           | 1             |                 |                     |
|                     |            |              | 2ª In    | stância Meta 2 - Proce | Meta 2 - Pr               | ocessos Pendentes (parte 1)        | 78.20                          | 17.5.02.0043 | 0                           | 1             |                 |                     |
|                     |            |              |          | 2ª In                  | istância Meta 2 - Proce   | es 🗌 Meta 2 - Pr                   | ocessos Suspensos (parte 1)    | 79.20        | 16.5.02 <mark>.0</mark> 039 | 0             | 1               |                     |
|                     |            |              |          | 2ª In                  | stância Meta 2 - Proce    | as 🗌 Meta 2 - Pr                   | ocessos Suspensos (parte 2)    | 79.20        | 16.5.02.0039                | @             | 1               |                     |
|                     |            |              |          | 2ª In                  | stância Meta 2 - Proce    | 25                                 |                                | 44.20        | 11.5.02.0433                | Ø             | 1               |                     |
|                     |            |              |          | 2ª In                  | stância Meta 2 - Proce    | 25                                 |                                | 27:20        | 17.5.02.0057                | ø             | 1               |                     |
|                     |            |              |          | 2ª In                  | stância Meta 2 - Proce    | 25sus relivences ()                | pane 1) 2004 Ool <u>000000</u> | L-63.20      | 16.5.02.0019                | ବ             | 1               |                     |
|                     |            |              |          | 2910                   | etância Mata 7. Drore     | seene Danniantes (r                | narte 1) 2024 Out 00000        | 1.51 20      | 14 5 02 0371                | 0             |                 |                     |

Optando-se, como no exemplo, pela "Lista de Processos Meta 2", no mesmo quadro acima, no campo "Ocorrência (Pergunta)", deve-se selecionar "Meta 2 – Processos Pendentes (Parte 1)" e "Meta 2 – Processos Pendentes (Parte 2)". E o mesmo pode ser feito com a Lista de Processos da Meta 1.

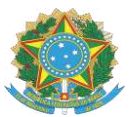

PODER JUDICIÁRIO – JUSTIÇA DO TRABALHO TRIBUNAL REGIONAL DO TRABALHO DA 2ª REGIÃO

Com as listagens dos processos que aparecem como pendentes, estando com o PJe da mesma Unidade Judiciária aberto em outra aba do computador, é possível acessar os autos de cada um dos processos ao clicar no número de cada um que aparece sublinhado.

Para que os processos não constem mais das listagens de processos pendentes da Meta 1 e 2 de 2024 eles precisam ser julgados ainda este ano e a decisão deve estar devidamente registrada no sistema PJe.

Atentem-se para o fato de que os processos que ainda estão pendentes de julgamento por dependerem de solução de outra causa, para que não constem como pendentes nas listagens das Metas, precisam ter a correta solução lançada no PJE, qual seja, "sobrestado – aguardando julgamento de outra causa".

Processos sobrestados/suspensos com o movimento "por decisão judicial" continuam aparecendo como pendentes de solução nas listagens de pendências das Metas 1 e 2. Portanto, para que isso não aconteça, o registro no PJe precisa ser retificado para "Suspenso o processo por depender do julgamento de outra causa", ou precisa ser adotada outra solução de sobrestamento que melhor se adeque ao caso concreto.

Atenciosamente,

SUELI TOME DA SUELI TOME DA Assinado de forma digital por SUELI TOME DA PONTE:67229 Dados: 2024.11.19 16:14:40 -0300'

SUELI TOMÉ DA PONTE Corregedora Regional